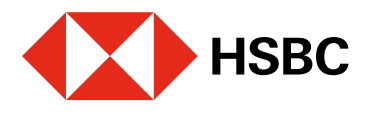

# Realizar cobros con CoDi® mediante notificaciones de la app

Para realizar cobros debes validar, ante Banxico, la cuenta donde recibirás el dinero.

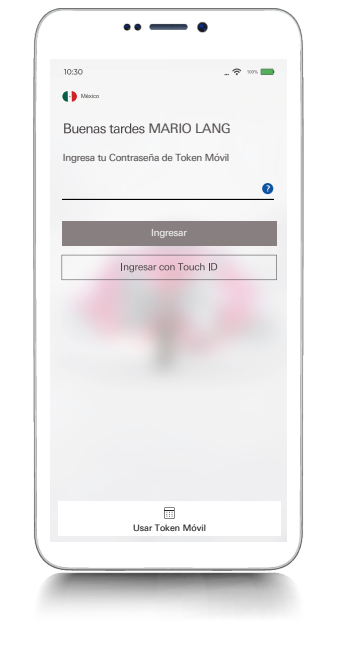

|                                         | Mis cuentas                              |                                  |   |
|-----------------------------------------|------------------------------------------|----------------------------------|---|
| Mario Lan<br>Último inic<br>21 de julio | g<br>io de sesión:<br>del 2020. 09:52 Hr | 8.                               |   |
| CUENTA PREM                             | ier<br>1                                 | 4,447 <b>.</b> 50mxn             |   |
| Cuenta HSBC<br>NOMINA EJEC              | utiva<br>1                               | 4,447 <b>.</b> 50 <sub>MXN</sub> |   |
| HSBC Premier V                          | World Elite                              | 2,412 <b>.</b> 75 <sub>MXN</sub> |   |
| Productos                               | y servicios                              |                                  |   |
| 🛗 Mis oferta                            | s HSBC                                   |                                  | > |
| 🛱 Estrena tu                            | auto                                     |                                  | > |
| 🛱 Protege tu                            | i auto                                   |                                  | > |
| 🕤 Cambia tu                             | nómina                                   |                                  | > |
| A Mis cuentas                           | تری)<br>Transferir y pagar               | Perfil                           | _ |

#### Paso 1 Ingresa en tu app HSBC México<sup>1</sup> y

dirígete al módulo de **Transferir y pagar**.

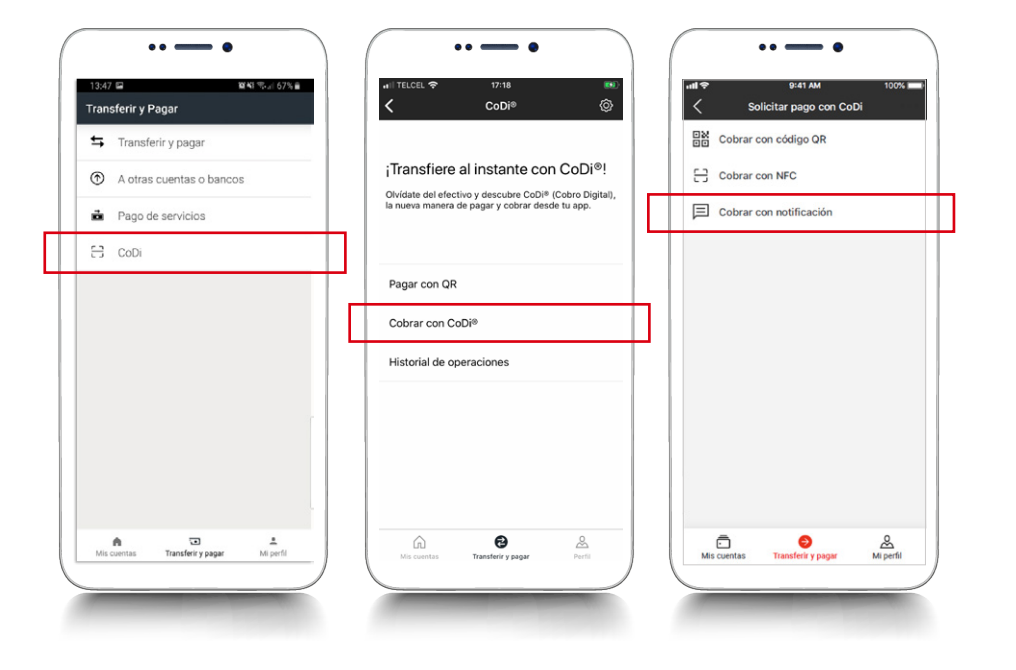

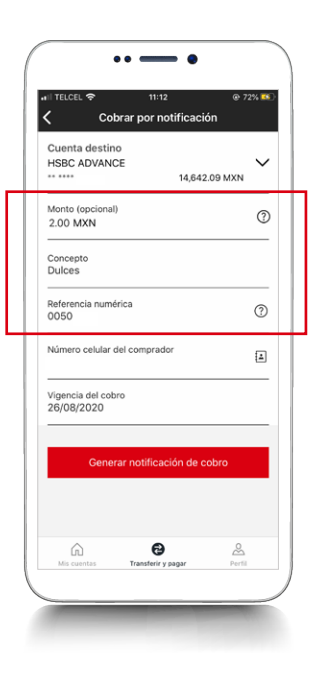

## Paso 3

Ingresa el **monto**, captura el **concepto** del cobro y la **referencia numérica.** 

La cuenta de destino debe venir preseleccionada. Recuerda que esta cuenta debe estar previamente validada ante Banxico. Si aún no la has registrado, consulta nuestra **guía de validación de cuenta para realizar cobros (vendedor)**.

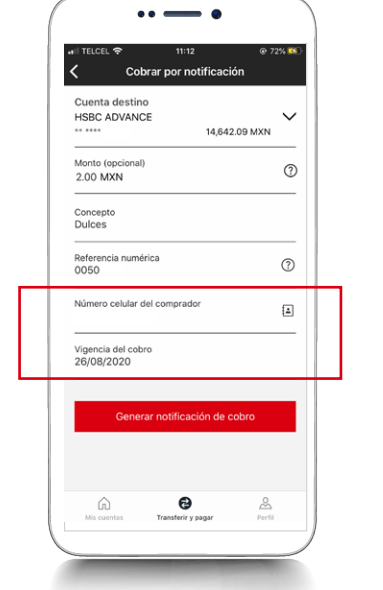

#### Paso 4

En la misma pantalla, captura el **número celular** de la persona que realizará el pago y luego define una **fecha límite para recibirlo**.

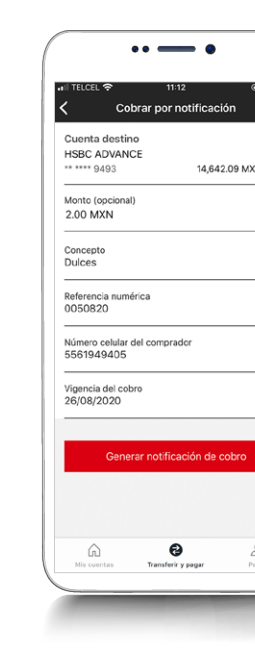

<sup>1</sup>Consulta términos, requisitos de contratación y comisiones de Banca por Internet y HSBC México en www.hsbc.com.mx/hsbcdigital

#### Juntos Prosperamos

## Paso 2

Elige la opción **CoDi**<sup>®</sup> y en la siguiente pantalla selecciona **Cobrar con CoDi**<sup>®</sup>. Luego, ingresa al módulo de **Cobrar por notificación.** 

| Cobro enviado por notificación     Tu solicitud de pago fue enviada correctamente     al comprador mediante una notificación a su     dispositivo móvil.     HSBC ADVANCE     Cuenta destino     Concepto     Concepto     Dulces     Referencia numérica                |
|----------------------------------------------------------------------------------------------------|
| Cobro enviado por notificación Tu solicitud de pago fue enviada correctamente al comprador mediante una notificación a su dispositivo móvil. HSBC ADVANCE Cuenta destino HSBC ADVANCE Concepto Concepto Referencia numérica 0050820                                      |
| Cobro enviado por notificación Tu solicitud de pago fue enviada correctamente al comprador mediante una notificación a su dispositor omboli. HSBC ADVANCE Cuenta destino HSBC ADVANCE Cuenta destino Concepto Cuenta destino Concepto Dulces Referencia numérica O050820 |
| Tu solicitud de pago fue enviada correctamente<br>al comprador mediante una notificación a su<br>dispositivo móvi.<br>HSBC ADVANCE<br>Cuenta destino ****** 9493<br>Monto 2.00 MKN<br>Concepto Dulces<br>Referencia numérica 0050820                                     |
| HSBC ADVANCE           Cuenta destino         ******9493           Monto         2.00 MKN           Concepto         Dulces           Referencia numérica         0050820                                                                                                |
| Cuenta destino ++++++++++++++++++++++++++++++++++++                                                                                                    |
| Monto 2.00 MKK<br>Concepto Dulces<br>Referencia numérica 0050820                                                                                                    |
| Concepto Dulcer<br>Referencia numérica 0050820                                                                                                    |
| Referencia numérica 0050820                                                                                                    |
| [                                                                                                    |
|                                                                                                    |
|                                                                                                    |
| Realizar otro cobro con CoDi®                                                                                                    |
| L                                                                                                    |

#### Paso 5

Selecciona **Generar** notificación de cobro y ¡listo! La información del cobro será recibida por la otra persona, como una notificación en su dispositivo móvil.